## Framalistes guide utilisateur

### Créer son compte à l'adresse <u>https://framalistes.org/sympa</u>

- Cliquer sur première connexion
- Entrer son adresse email
- Recevoir l'email d'activation
- Cliquer sur le lien reçu pour décider de son mot de passe
- Puis saisir ses informations personnelles, nom et prénom obligatoire.
- ...sans oublier de cliquer sur Valider ! (Connaître les <u>Conditions Générales d'Utilisation</u> des services Framasoft.)

|                                                                                                    |                                                                                                   | Α Α α                                              |
|----------------------------------------------------------------------------------------------------|---------------------------------------------------------------------------------------------------|----------------------------------------------------|
|                                                                                                    | Framalistes                                                                                       |                                                    |
| Bienvenue                                                                                              |                                                                                                   |                                                    |
| Ce serveur vous propose un accès à votre enviror<br>désabonner, accéder aux archives ou gérer les list | nnement de listes de diffusion. A partir de cette page vo<br>es dont vous êtes propriétaire, etc. | ous pouvez choisir vos options d'abonnement, vous  |
| Connexion                                                                                              |                                                                                                   |                                                    |
| De nombreuses fonctionnalités de Sympa requière<br>en haut à droite.                                   | ent que vous vous authentifiiez auprès du système en v                                            | ous connectant, par le biais du formulaire du menu |
| Que désirez-vous faire ?                                                                               |                                                                                                   |                                                    |
| 8                                                                                                    | Ð                                                                                                 | Q                                                  |
| Connexion                                                                                              | Création de liste                                                                                 | Chercher une liste                                 |
| Première connexion ?                                                                                   |                                                                                                   |                                                    |

#### Rentrer son adresse email, puis cliquer sur créer son mot de passe :

|                      |                                   | rramaliste                 |
|----------------------|-----------------------------------|----------------------------|
|                      |                                   |                            |
| euillez entrer votre | dresse email pour commencer le pi | rocessus d'enregistrement. |
| Votre adresse en     | ail :                             |                            |

#### Message à l'écran :

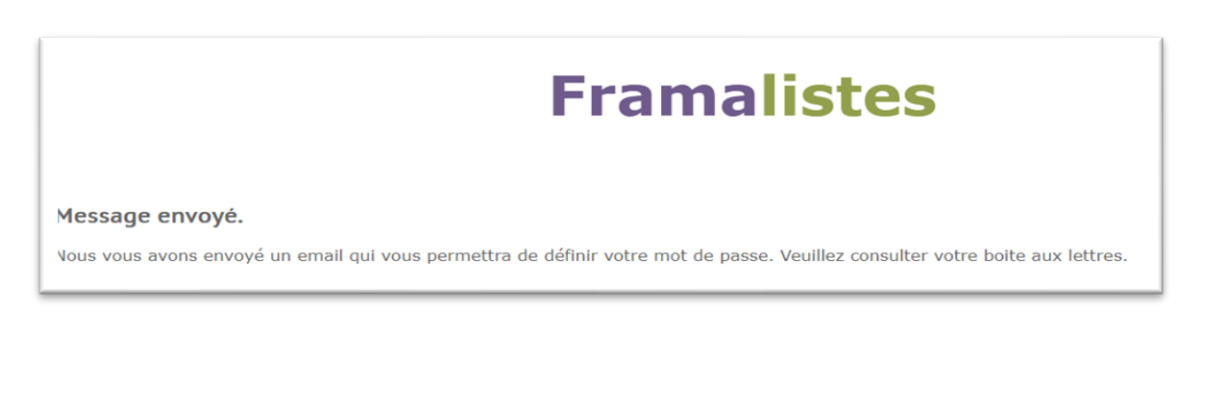

Dans votre boite mail, ou dans vos Spams, vous recevez un message de Framaliste, en anglais :

Framalistes

Framalistes / votre environnement • Someone, probably you, requested to allocate or

#### Cliquez sur le titre du message, voici ce que vous devriez obtenir :

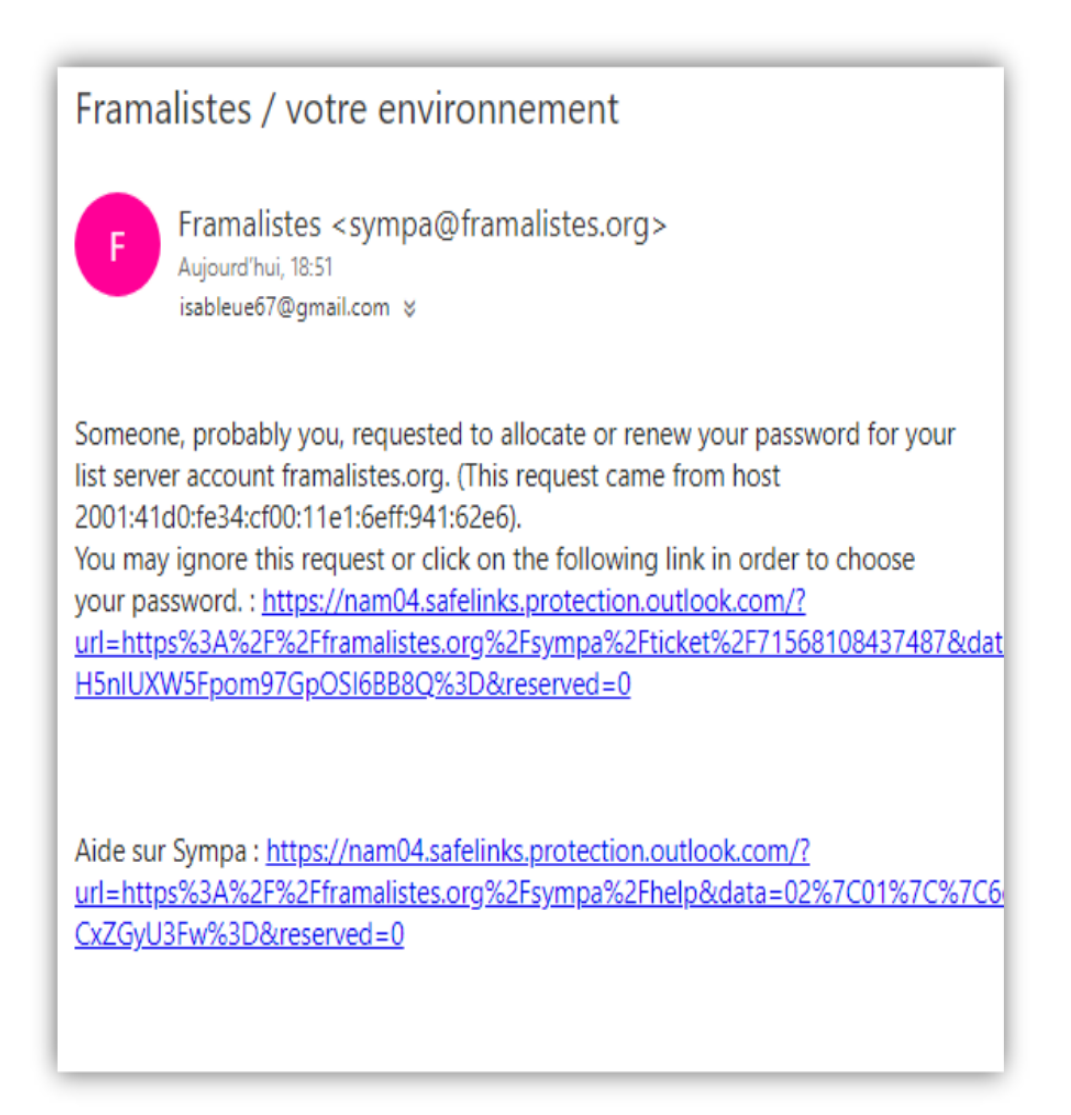

A cette étape, vous pouvez renoncer à vous abonner à notre liste. Ignorez alors ce mail. Sinon, cliquez sur le premier lien proposé. Choisissez un mot de passe.

- Choisir un mot de passe
- Indiquer votre Nom et Prénom (indispensable),
- Langue puis cliquer sur Valider

|                                                   |                                                         | Frama                                                    | list                                      | es                               |               |                 |
|---------------------------------------------------|---------------------------------------------------------|----------------------------------------------------------|-------------------------------------------|----------------------------------|---------------|-----------------|
| s devez choisir un mot<br>opérations privilégiée: | de passe pour votre                                     | environnement de liste                                   | es de diffusior                           | n Sympa. Ce m                    | ot de passe v | ous permettra d |
| ouveau mot de pass                                | e:                                                      |                                                          |                                           |                                  |               |                 |
| onfirmation nouvea                                | ı mot de passe :                                        |                                                          |                                           |                                  |               |                 |
| tell des                                          |                                                         |                                                          |                                           |                                  |               |                 |
| /alider                                           |                                                         |                                                          |                                           |                                  |               |                 |
|                                                   |                                                         |                                                          |                                           |                                  |               |                 |
| fais las dans d                                   |                                                         |                                                          | no officio o                              |                                  |               | n diawant la    |
| e fois les deux cl<br>cès de l'opératio           | amps remplis,<br>n et vous dema                         | validez. Le systèr<br>ande de compléte                   | ne affiche<br>er votre pi                 | un messa <sub>i</sub><br>rofil : | ge rapide i   | ndiquant le     |
| e fois les deux cl<br>cès de l'opératio           | amps remplis, '<br>n et vous dema<br>F                  | validez. Le systèr<br>ande de compléte<br><b>ramalis</b> | me affiche<br>er votre pi<br>s <b>tes</b> | un messa <sub>i</sub><br>rofil : | ge rapide i   | ndiquant le     |
| e fois les deux cl<br>cès de l'opératio           | amps remplis,<br>on et vous dema<br>Fi<br>tilisateurs @ | validez. Le systèr<br>ande de compléte<br><b>ramalis</b> | ne affiche<br>er votre p<br>stes          | un messa<br>rofil :              | ge rapide i   | ndiquant le     |
| e fois les deux cl<br>cès de l'opératio           | amps remplis,<br>on et vous dema<br>filisateurs @       | validez. Le systèr<br>ande de compléte<br><b>ramalis</b> | ne affiche<br>er votre pr<br>stes         | un messa<br>rofil :              | ge rapide i   | ndiquant le     |
| e fois les deux cl<br>cès de l'opératio           | amps remplis, i<br>on et vous dema<br>filisateurs @     | validez. Le systèr<br>ande de compléte<br><b>ramalis</b> | ne affiche<br>er votre p<br>stes          | un messa <sub>i</sub><br>rofil : | ge rapide i   | ndiquant le     |
| e fois les deux cl<br>cès de l'opératio           | amps remplis, i<br>on et vous dema<br>filisateurs @     | validez. Le systèr<br>ande de compléte<br><b>ramalis</b> | ne affiche<br>er votre pr<br>stes         | un messa<br>rofil :              | ge rapide i   | ndiquant le     |

## S'abonner à la liste du G2HJ

Vérifier d'être bien connecté à votre nouveau compte et aller à l'adresse

https://framalistes.org/sympa/info/g2hj

| Tramasoft                                                                                  | ogiciel libre - Culture libre - Consisse libres - Neus suiture - À presse - Consum doca - Constante - Constante    |
|--------------------------------------------------------------------------------------------|----------------------------------------------------------------------------------------------------|
|                                                                                            |                                                                                                    |
| Options de liste Propriétaires : Jean-F Modérateurs : (comme les propriétaires)            | I <b>framalistes.org</b><br>Objet : Échanges sur les activités monnaie libre sur l' Allier et Auvergne-Rhone-Alpes |
| Contacter le propriétaire<br>Accueil de la liste<br>S'abonner<br>Se désabonner<br>Archives | Votre adresse de messagerie<br>duniter@jeanferreira.info                                                           |
| Poster<br>Documents partagés                                                               | mail                                                                                                    |

Valider le lien reçu dans votre boite mail.

Pour envoyer un mail à la liste l'adresse est g2hj@framalistes.org

À partir de cette page d'information, <u>https://framalistes.org/sympa/info/g2hj</u> vous pourrez :

\_\_\_\_\_

- •modifier vos options d'abonné ;
- •lire les archives de la liste ;
- •effectuer une recherche dans les archives ;
- •envoyer des messages ;
- •télécharger des documents à partir de l'espace partagé ;
- publier des documents dans l'espace de stockage partagé ;
- •accéder à la liste des abonnés (lorsqu'elle est disponible) ;
- •suspendre ou reprendre votre abonnement pour chaque liste ;
- •vous désabonner de la liste.

# A. PROST-TOURNIER RM Gestionnaire privilégié, Abonné

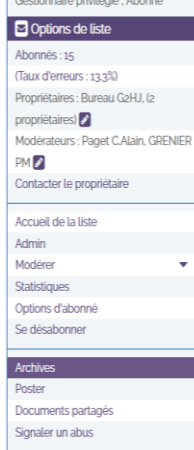

# g2hj - Généalogies et Histoires du Haut Jura

# g2hj@framalistes.org

Objet : Généalogies et Histoires du Haut Jura 🖉

#### Archives de la liste () Recherche Recherche avancée 2019 01 02 03 04 05 06 07 08 09 10 11 12 12/2019 12 Messages Chronologique Discussions << < page 1 / 1 >>> G2HJ] Bloquage Yahoo de ma réponse à Jean-Louis, Grenier-Boley PM, 05/12/2019 G2HJ] Test fichier joint, R-Marie Prost-Tournier, 10/12/2019 RE: [G2HJ] Test fichier joint. Christiane Grenier-Bolev. 10/12/2019 RE: [G2HJ] Test fichier joint. Linda Reverchon, 10/12/2019 RE: [G2HJ] Test fichier joint, grenier-pm, 10/12/2019 Re: [G2HJ] Test fichier joint, Philippe Free, 10/12/2019 G2HJ] Re : Test fichier joint, rousseau josiane, 10/12/2019 RE: [G2HJ] Test fichier joint, Grenier-PM, 10/12/2019 <Suite(s) possible(s)> □ Re: [G2HJ] Test fichier joint, jacques . berthet, 10/12/2019 G2HJ] Nouveau membre ..., PETETIN Richard, 10/12/2019 RE: [G2HJ] Nouveau membre ..., grenier-pm, 10/12/2019 <Suite(s) possible(s)> Re: [G2HJ] Nouveau membre ..., jacques . berthet, 10/12/2019

🗧 ENTRAII